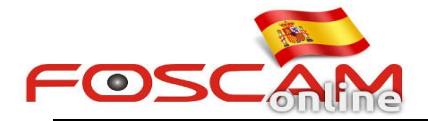

## Como añadir añadir cámaras al modo "Configuración modo compatibilidad" en Internet Explorer

Desde Internet Explorer 11 puede suceder no puede ver la cámara o no puede acceder a ella. Añada la dirección IP de su cámara al modelo compatibilidad para solucionar el problema:

1. Abra su navegador Internet Explorer

2. Seleccione en la parte derecha el botón herramientas, y seleccione **Configuración de Vista de compatibilidad** 

| »//95.238.166.114:49080/ | . タ ▼ ♂ 🥘 IPCam Client | IPCam Client  | ×          |                                                                                                   | n 🛪 🏟  |
|--------------------------|------------------------|---------------|------------|---------------------------------------------------------------------------------------------------|--------|
| 5CAM                     |                        |               | Indoor Pan | Print<br>File<br>Zoom (100%)<br>Safety                                                            | )<br>  |
|                          |                        |               |            | Add site to Apps<br>View downloads<br>Manage add-ons<br>F12 Developer Tools<br>Go to pinned sites | Ctrl+J |
|                          | Username<br>Password   | admin ×       |            | Report website problems<br>Internet options<br>About Internet Explorer                            |        |
|                          | Media Port             | 888           |            |                                                                                                   |        |
|                          | Stream                 | Main stream 🗸 |            |                                                                                                   |        |
|                          | Language               | English V     |            |                                                                                                   | 6      |
|                          |                        |               |            |                                                                                                   |        |

3. No marque casilla 1: Mostrar sitios de la Intranet en Vista de compatibilidad.

| A <u>d</u> d this website: |                      |           |                |
|----------------------------|----------------------|-----------|----------------|
| 192.168.11.205             |                      |           | Add            |
| Nebsites you've ad         | lded to Compatibil   | ity View: | -              |
|                            |                      |           | <u>R</u> emove |
|                            |                      |           |                |
|                            |                      |           |                |
|                            |                      |           |                |
|                            |                      |           |                |
|                            |                      |           |                |
|                            |                      |           |                |
|                            | -iter in Course that | (h. 10    |                |

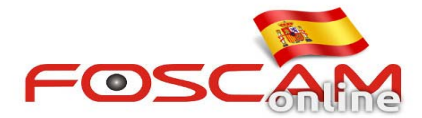

4 . Haga clic en el botón **Agregar** para añadir la dirección IP de la cámara a la lista de sitios compatibles. Haga clic en **Cerrar** para salir de la ventana.

| add this website:                      |                |
|----------------------------------------|----------------|
|                                        | Add            |
| Vebsites you've added to Compatibility | y View:        |
| 192.168.11.205                         | <u>R</u> emove |
|                                        |                |
|                                        |                |
|                                        |                |
|                                        |                |
|                                        |                |
|                                        |                |
| Display intranet sites in Compatibilit | y View         |
| ✓ Use Microsoft compatibility lists    |                |
|                                        |                |

5. Actualice su navegador pulsando **F5** o refrescando la página. De esta forma debe solucionarse el problema.